### アプリインストールの方法 [iPhoneの場合]

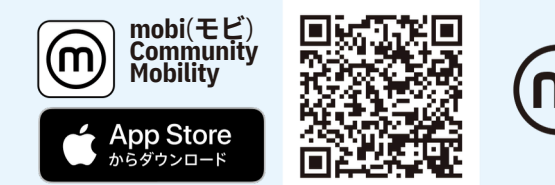

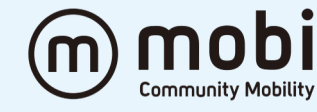

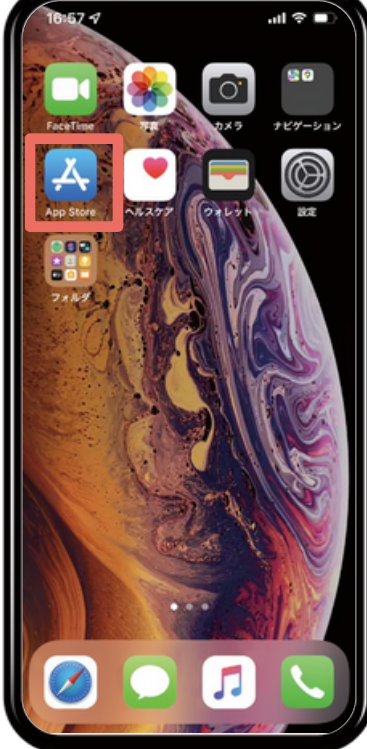

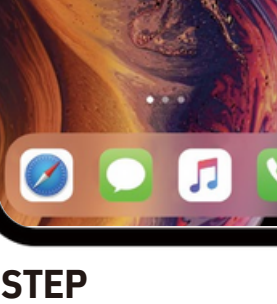

**STEP** 01

「App Store」 を開きます

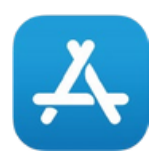

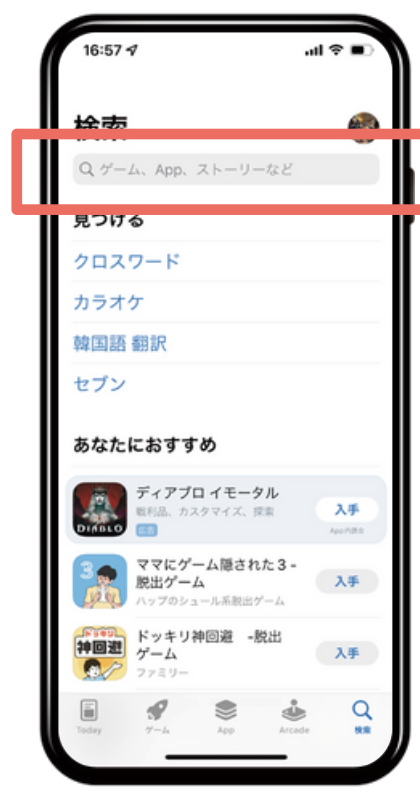

**STEP** 02

**Q**をタップし 「mobi」で検 索します

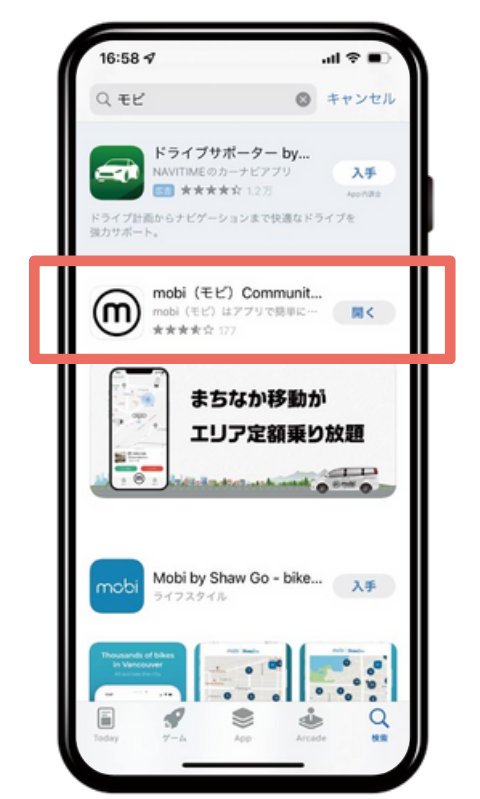

### **STEP** 03

「**mobi**」を選 択します

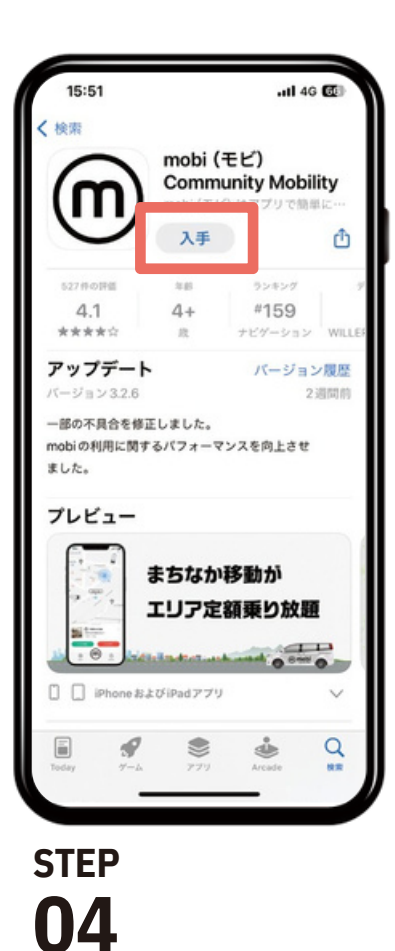

入手 をタップ

します

# アプリインストールの方法 [Androidの場合]

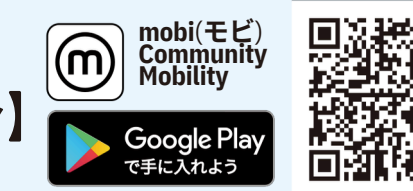

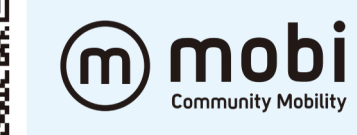

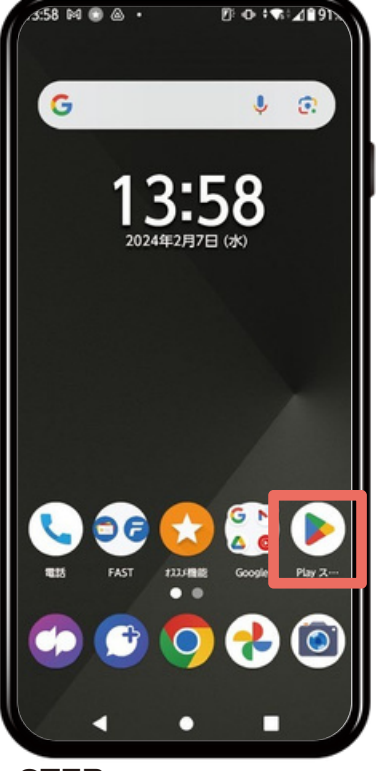

#### step **01**

「Google Play ストア」を開 きます

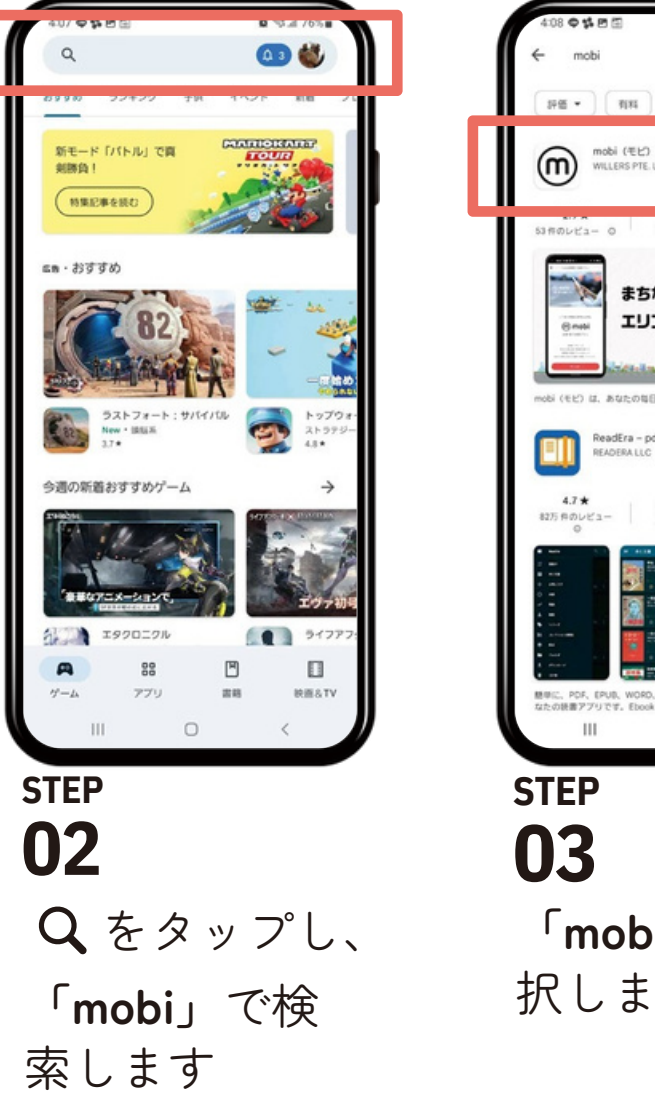

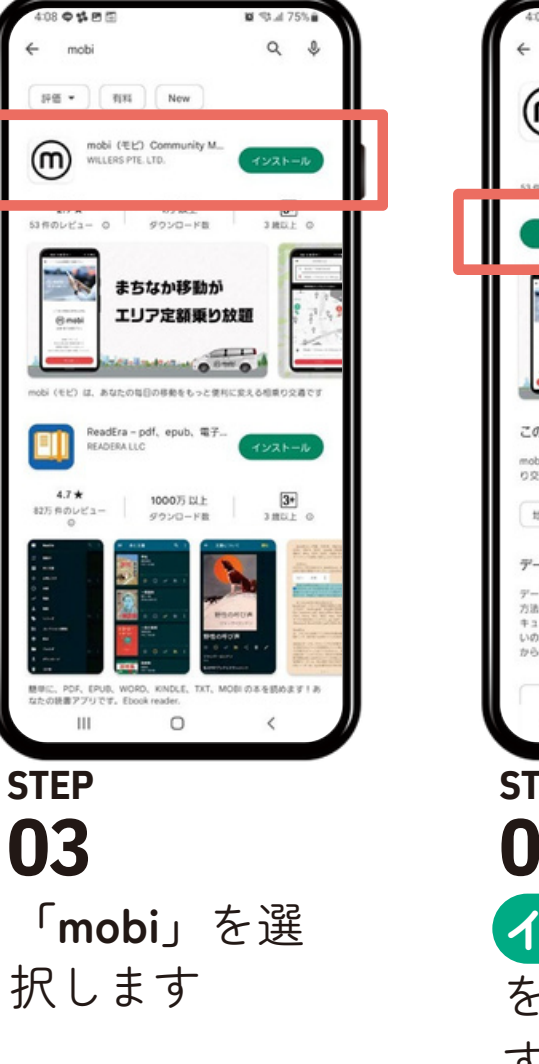

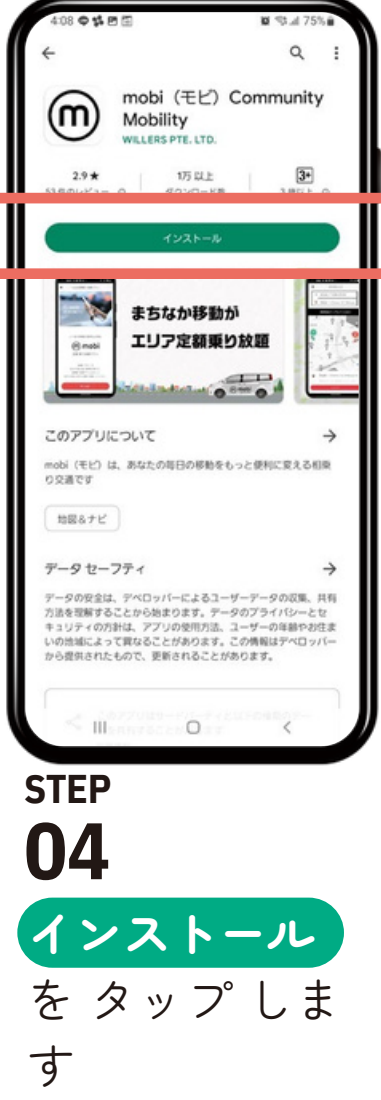

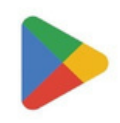

## アプリインストール 後 の 初 期 設 定

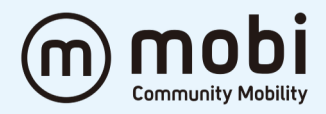

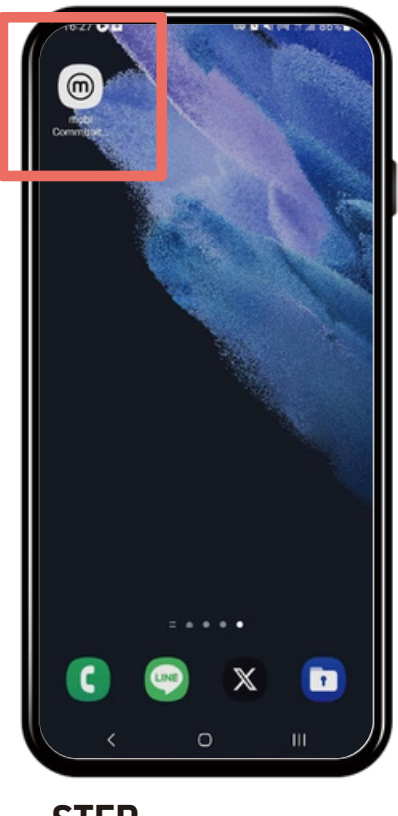

STEP **01** 

「**mobiアプリ**」をタッ プして起動します

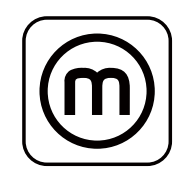

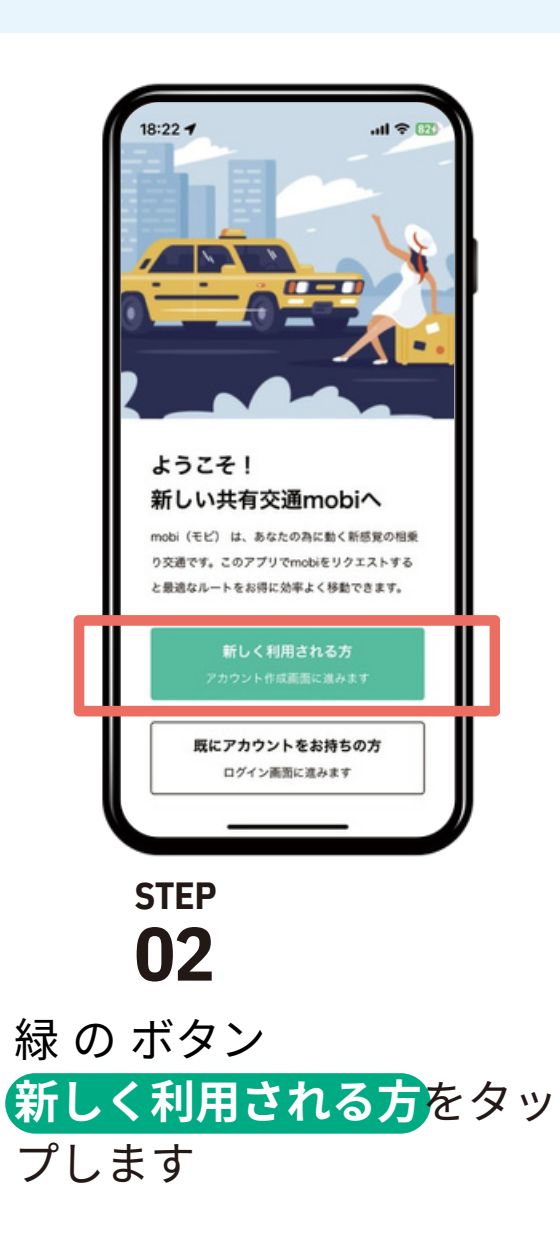

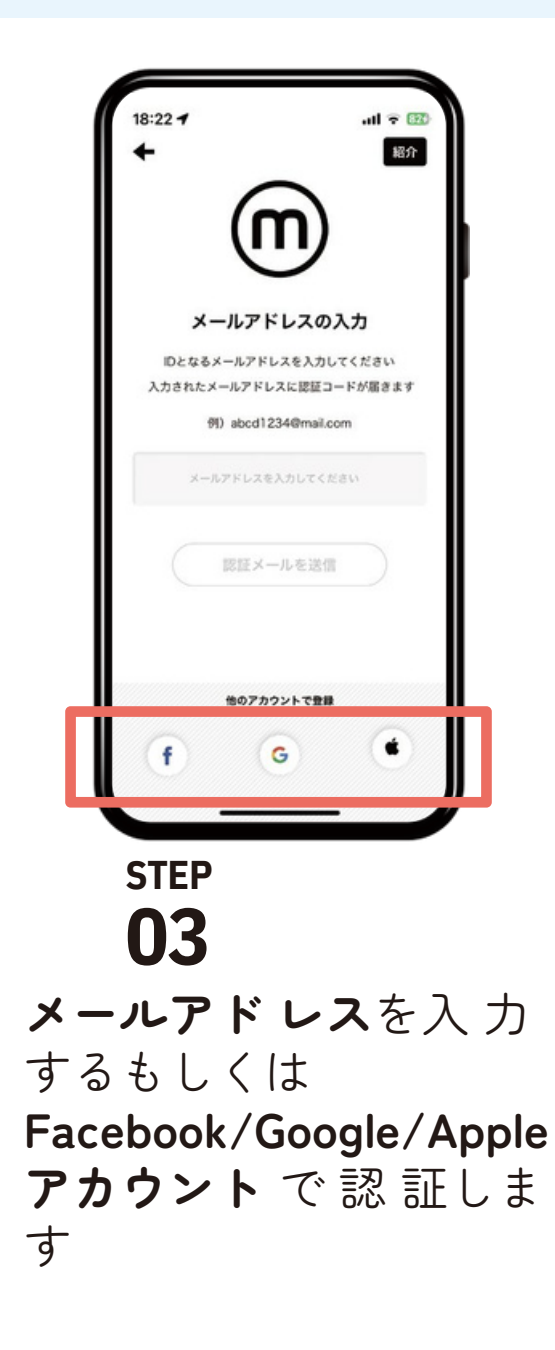

### アプリインストール 後の 初期 設定

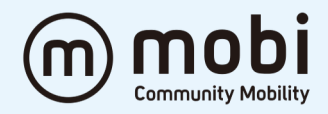

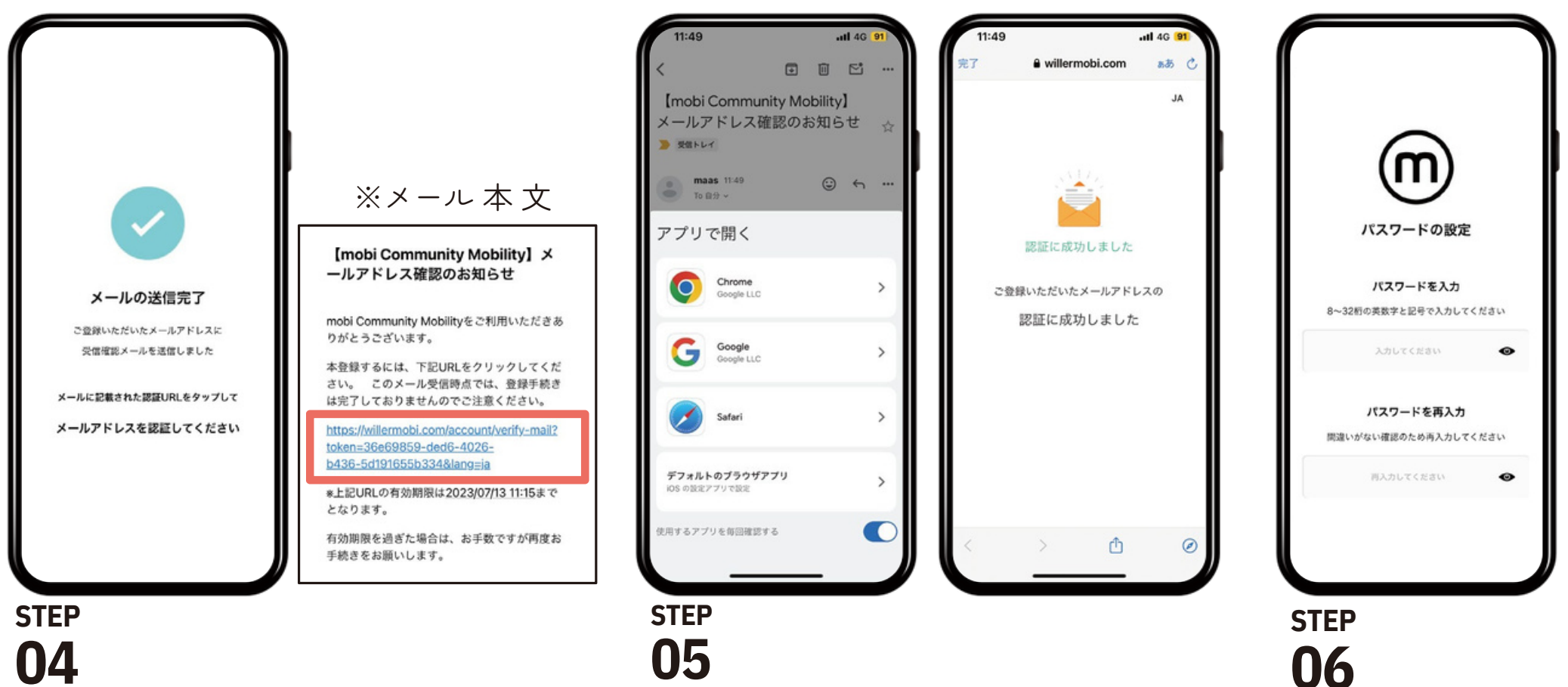

04

届いたメールを開き、URLを タップして認証します

**URLを 開くアプリ**をタップしま す「認証に成功しました」と表示 されたら認証完了です

mobiアプリに戻 り **パスワード**を 設定 します